# Emergence Repair Console - утрачен контроль над устройством InfiNet Wireless R5000

🕢 Успешно сдайте бесплатный сертификационный экзамен в Академии "Инфинет" и получите статус сертифицированного инженера Инфинет.

Пройти сертификационный экзамен

- ERConsole процедура восстановления
  - Требования к программному обеспечению
  - Сетевые требования
- Восстановление заводских настроек

Если контроль над локальным или удалённым устройством был полностью утрачен, то вы можете восстановить его с помощью специальной утилиты ERConsole (Emergence Recovery Console). Она предназначена для восстановления или назначения нового IP-адреса на интерфейс Ethernet устройств производства компании "Инфинет". Также ERConsole может быть использована для сброса настроек устройства InfiNet Wireless и возврата всех параметров к заводским значениям.

### ERConsole - процедура восстановления

### Требования к программному обеспечению

- Java Runtime Environment доступен на официальном веб-сайте: http://www.java.com/en/download/
- ERConsole может быть загружена с нашего ftp-сервера: https://ftp.infinet.ru/pub/Utils/EmergenceRepairConsole/

### Сетевые требования

- Требуется отключить антивирусы и сетевые экраны, запущенные на компьютере администратора. В случае если после выполнения вышеперечисленных действий утилита по-прежнему не может обнаружить устройство, следует включить сетевой экран и добавить в него правило, разрешающее подключения по UDP, порт 10009.
- Рекомендуется использовать простой неуправляемый коммутатор для подключения между устройством и компьютером. Схема подключения изображена на рисунке ниже. Для активации режима аварийного восстановления необходимо перезагружать устройство, что будет приводить к периодической потере соединения сетевым портом компьютера. Использование коммутатора позволит избежать этого, и сетевой порт будет активен непрерывно. Использование коммутаторов семейства Cisco Catalyst не рекомендуется из-за большой задержки, возникающей при согласовании режима работы сетевого порта.
- Для работы утилиты ERConsole на ПК обязательно должен быть настроен IP-адрес.

## Title

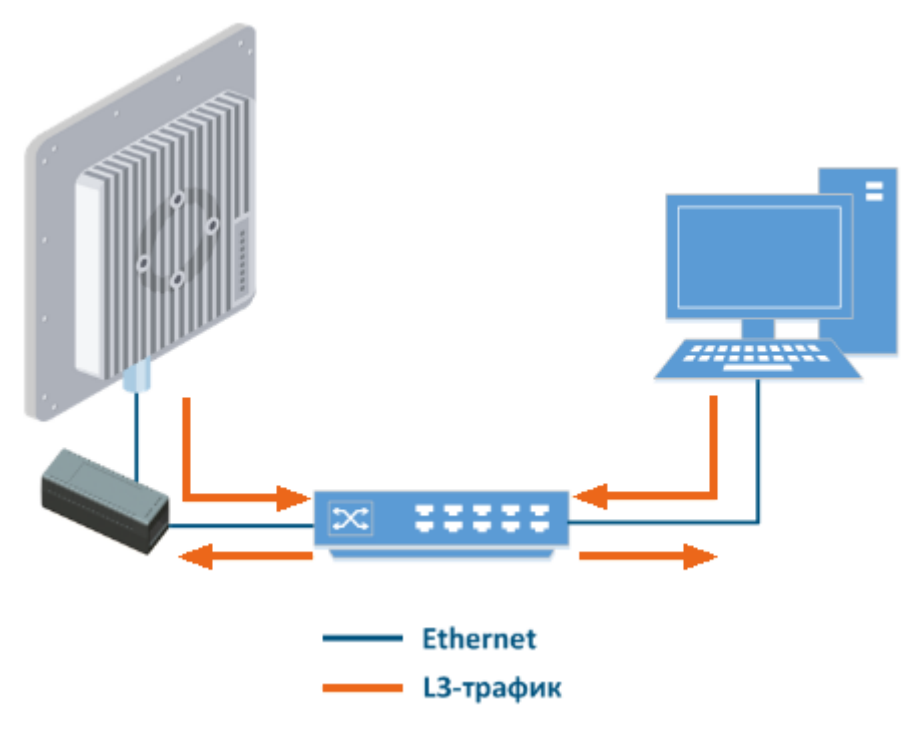

#### Рисунок - рекомендуемая схема подключения

• Отключите все сетевые интерфейсы, кроме интерфейса Ethernet, который находится в одном широковещательном сегменте с устройством.

### <u>///</u> внимание

Команды **ERConsole** выполняются на устройстве только во время его загрузки. Следовательно, после каждой команды необходимо перезагружать устройство InfiNet Wireless.

Итак, если вы потеряли контроль над устройством, выполните следующие шаги:

- 1. Запустите ERConsole.jar, загруженное с ftp-сервера.
- 2. Соедините компьютер, неуправляемый коммутатор и устройство InfiNet Wireless с помощью кабеля Ethernet.
- 3. Отключите устройство, отсоединив кабель питания Ethernet от блока питания, спустя несколько секунд включите его снова.
- Подождите примерно 30 секунд, утилита ERConsole должна получить информацию от устройства. В окне программы будут выведены: серийный номер, количество проведенных циклов сброса настроек устройства на заводские (поле "Sequence"), IP-адрес, сетевая маска и MAC-адрес устройства.

### Title

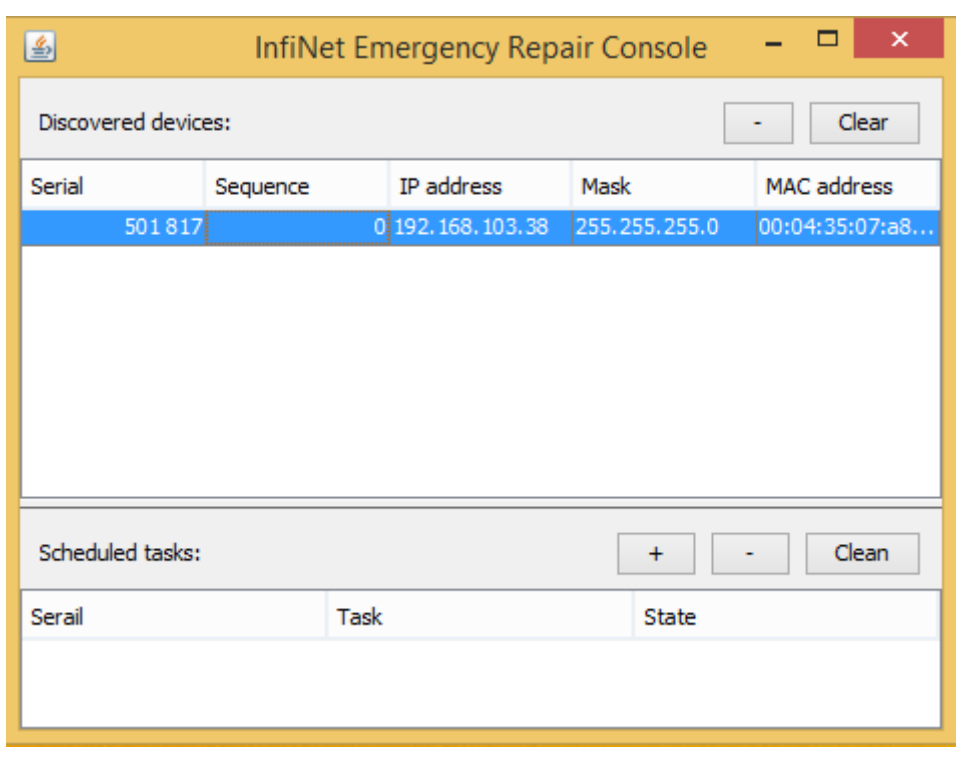

### Рисунок - Информация об устройстве в ERConsole

- 5. Если IP-адрес и сетевая маска назначены на устройство, то настройте на компьютере IP-адрес, принадлежащий той же сети. Теперь вы можете подключиться к веб-интерфейсу устройства. Если в качестве IP-адреса указан 0.0.0.0, то переходите к следующим шагам.
- 6. Если устройств отобразилось несколько, выберите нужное щелчком мыши.
- 7. Нажмите на кнопку «+» в ERConsole. На экране появится новое окно.
- 8. Введите дополнительный IP-адрес и маску сети, убедитесь, что отмечен флаг "Up interface", затем нажмите кнопку "ОК".

| <u>\$</u>         | New task              | × |
|-------------------|-----------------------|---|
| Serial:           | 501817                |   |
| Command:          | Up interface          |   |
|                   | ○ Reset configuration |   |
| IP address:       | 10.10.10.15           |   |
| Mask:             | 255.255.255.0         |   |
| Factory password: |                       |   |
|                   | OK Cance              | I |

#### Рисунок - назначение нового ІР-адреса

- 9. Отключите устройство, через несколько секунд включите его снова. Подождите примерно 30 секунд, до появления сигнала "Complete".
  10. Настройте на компьютере IP-адрес, принадлежащий той же сети, что и вновь назначенный адрес. Теперь вы можете подключиться к веб-
- интерфейсу устройства. Учтите, что ERConsole не покажет вновь назначенный IP-адрес. 11. После подключения к устройству не перезагружайте его до сохранения конфигурации, так как дополнительный IP-адрес является временным и
- после подключения к устроиству не перезагружаите его до сохранения конфигурации, так как дополнительныи IP-адрес является временным и не будет назначен после перезагрузки.

### Восстановление заводских настроек

Следуйте инструкции, чтобы восстановить заводские настройки на устройстве InfiNet Wireless:

### **Л ВНИМАНИЕ**

Если доступ к устройству невозможен из-за забытого имени пользователя или пароля, на него можно попасть используя заводской пароль устройства. Для этого в поле "Имя пользователя" вводится серийный номер устройства, в поле "пароль" – заводской пароль. ПК администратора и устройство "Инфинет" должны находиться в одном сегменте сети.

- 1. Получите IP-адрес устройства как описано в предыдущем разделе.
- 2. Нажмите на кнопку «+» в ERConsole. На экране появится новое окно.
- 3. Получите заводской пароль. Для этого обратитесь к дистрибьютору, через которого приобретали устройство. В запросе необходимо будет указать серийный номер устройства и значение параметра "Sequence" (количество проведенных циклов сброса настроек устройства на заводские; данный параметр отображается в ERconsole после обнаружения устройства), если значение не нулевое.

### А ВНИМАНИЕ

В случае приобретения устройства напрямую у компании "Инфинет", отправьте запрос в службу технической поддержки компании "Инфинет" на адрес support@infinet.ru. Пожалуйста, будьте готовы предоставить информацию, подтверждающую приобретение устройства.

4. Выберите опцию "*Reset configuration*" и введите заводской пароль в поле "*Factory password*". Пароль вводится в таком же виде, как был получен от дистрибьютора/технической поддержки "Инфинет", с пробелами. Нажмите кнопку "**OK**".

| <u></u>             | New task ×                             |
|---------------------|----------------------------------------|
| Serial:<br>Command: | 501817<br>O Up interface               |
|                     | Reset configuration                    |
| IP address:         |                                        |
| Mask:               |                                        |
| Factory password:   | 7h e1 0i p9 09 h6 dr 4v s1 r5 bv y6 n0 |
|                     | OK Cancel                              |

#### Рисунок – Сброс к заводским настройкам

- 5. Отключите устройство, через несколько секунд включите его снова. Подождите примерно 30 секунд до появления сигнала "Complete", новые настройки не будут отображены в ERConsole.
- 6. Устройство запустится в специальном аварийном режиме с IP-адресом 10.10.10.1 и маской сети 255.255.255.0. Настройки сброшены.
- 7. Для выхода из аварийного режима выполните перезагрузку кнопкой "Restore Factory Settings" во вкладке "Обслуживание", если вы используете Web-интерфейс, или командой "config clear" при подключении по telnet.
- 8. Настройте новый корректный логин и пароль, сохраните настройки и перезагрузите устройство.